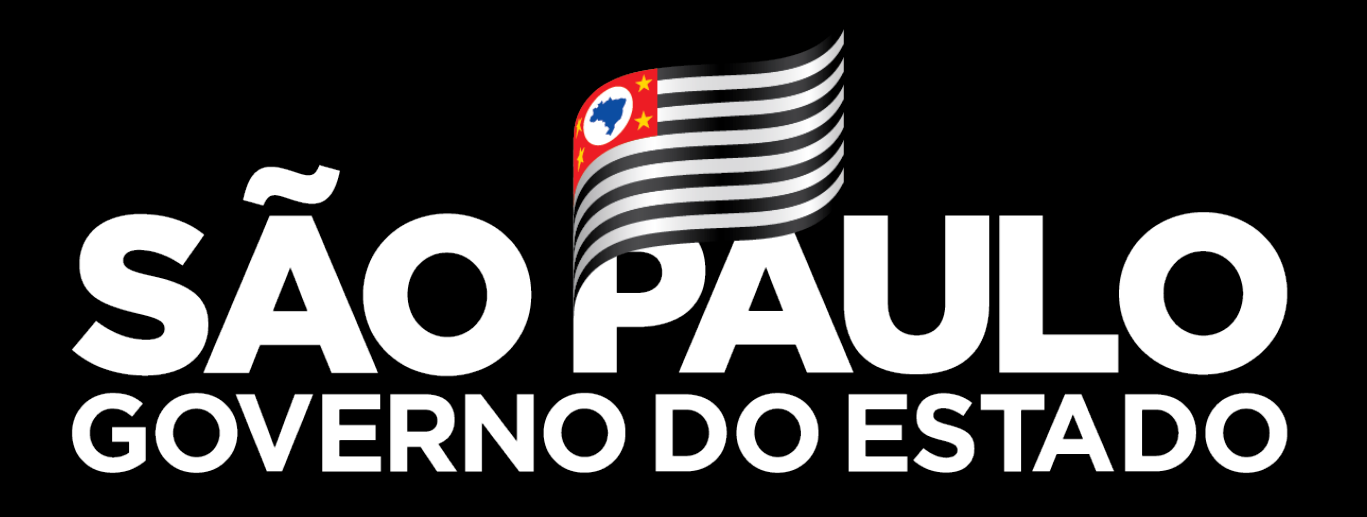

Secretaria da Saúde

Atualização – VaciVida

#### Cadastro

VACIVIDA

E Registra

Cadastro

⇒ Sair

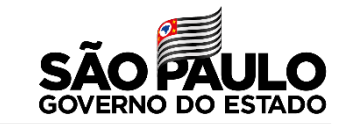

## 1- Realize a pesquisa do CPF, quando o paciente informar que realizou o pré cadastro

|                        | Registrar Paciente   |                           |                                                                                                    | Registrar Im | unizaçã |
|------------------------|----------------------|---------------------------|----------------------------------------------------------------------------------------------------|--------------|---------|
| Registrar Imunização 👻 | 040 - 200            |                           |                                                                                                    |              |         |
| DVID-19                | 705.890.138-40       |                           |                                                                                                    |              |         |
| _                      | ou                   |                           |                                                                                                    | 0            | Q.      |
| Cadastros 👻            | Nome                 |                           |                                                                                                    |              |         |
| otivo Ausência 2ª Dose |                      |                           |                                                                                                    |              |         |
| otivo Ausência 3ª Dose |                      |                           |                                                                                                    |              |         |
| cinador                | Sem CPF              | Situaçã                   | o: Ativo                                                                                                    |              |         |
|                        | CNS                  | CPF * 701                 |                                                                                                    |              | 2       |
| antidade Doses         |                      |                           | ,                                                                                                    |              | _       |
|                        | Nome Paciente *      |                           |                                                                                                    |              |         |
| da Doses               | 222222222222         |                           |                                                                                                    |              | -       |
| elatorios 👻            | Nome da Mãe *        |                           |                                                                                                    |              |         |
|                        |                      |                           |                                                                                                    |              | **      |
| air                    |                      |                           |                                                                                                    |              |         |
| 1                      | Nome Social          |                           |                                                                                                    |              | 1       |
|                        | Data de Nascimento * | Sexo *                    |                                                                                                    |              |         |
|                        | 17/01/2014           | 🖄 Masculi                 | ino                                                                                                    |              | *       |
|                        | Raca/Cor*            |                           |                                                                                                    |              |         |
|                        | PARDA                | *                         |                                                                                                    |              |         |
|                        | Telefone *           |                           |                                                                                                    |              |         |
| -                      | (11) 1111-1111       | Cestant                   | e de la companya de la companya de la companya de la companya de la companya de la companya de la companya de la | Puerpera     |         |
|                        |                      |                           |                                                                                                    |              |         |
|                        | Pais Residência *    | UF Residência * Município | Residência *                                                                                                    |              |         |
|                        | BRASIL               | SP - PIRACIO              | CABA                                                                                                    |              | *       |
|                        | Zona * Logradouro *  |                           |                                                                                                    | Número *     |         |
|                        | Urbana 👻 TRA LALA    |                           |                                                                                                    | # 100        |         |
| 1000                   | Delum A              |                           |                                                                                                    |              |         |
|                        | JARDIIM              | Comple                    | emento                                                                                                    |              |         |

## 2- Quando não tiver o pré cadastro realize o cadastro do paciente no sistema utilizando O CNS ou CPF

| Sem CPF                                      |   |                                     |              |    |
|----------------------------------------------|---|-------------------------------------|--------------|----|
| CNS                                          | 8 | CPF *                               |              | 2  |
|                                              |   | Campo de preenchimento obrigatório! |              |    |
| Nome Paciente *                              |   |                                     |              |    |
| Campo de preenchimento obrigatório!          |   |                                     |              |    |
|                                              |   |                                     |              |    |
| Nome da Mãe *                                |   |                                     |              | ** |
| Campo de preenchimento obrigatório!          |   |                                     |              |    |
| Nome Social                                  |   |                                     |              | :  |
|                                              |   |                                     |              |    |
|                                              |   |                                     |              |    |
| Data de Nascimento *                         |   | Sexo *                              |              |    |
| Campo de preenchimento obrigatório:          |   | Campo de preenchimento obrigatório! |              |    |
| Raça/Cor *                                   | - |                                     |              |    |
| Campo de preenchimento obrigatório!          | - |                                     |              |    |
|                                              |   | Gestante Devérpera                  |              |    |
| Telefone *                                   | 4 |                                     |              |    |
| Campo de preenchimento obrigatorio:          |   |                                     |              |    |
| Pais Residência * UF Residência *            |   | Município Residência *              |              |    |
| BRASIL - SP                                  | - | PIRACICABA                          |              |    |
|                                              |   |                                     |              |    |
| Zona * 👻 Logradouro *                        |   | Ĥ                                   | Número *     |    |
| Campo de Campo de preenchimento obrigatório! |   |                                     | Campo de     | -  |
| obrigatório!                                 |   |                                     | obrigatório! |    |
| Bairro *                                     |   | Complemento                         |              |    |
| Campo de preenchimento obrigatório!          |   |                                     |              |    |
|                                              |   |                                     |              |    |
| E-mail                                       |   |                                     |              |    |

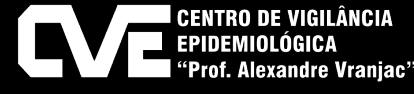

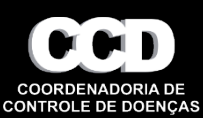

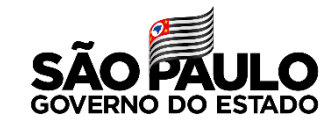

1- Regra no sistema – pessoas a cima de 12, apresenta os seguintes imunobiológico, atentar-se para o registro e aplicação correta das doses em **adolescentes de 12 a 17 anos vacina autorizada é a PFIZER.** 

| VACIVIDA SÃO PAULO<br>GOVERNO DO ESTADO<br>ESTADO DE RESPEITO |                           |   |                                             |   |                                                              |
|---------------------------------------------------------------|---------------------------|---|---------------------------------------------|---|--------------------------------------------------------------|
| 📄 Registrar Imunização 👻                                      |                           |   |                                             |   |                                                              |
| COVID-19                                                      | Grupo de Atendimento      |   | Estratégia                                  |   | Imunobiológico *                                             |
| 🛐 Cadastros 🗸                                                 | TRABALHADOR DE SAUDE      | • | CAMPANHA INDISCRIMINADA                     | • | <b></b>                                                      |
| 📋 Relatorios 🗸                                                | Dose<br>3° DOSE/ADICIONAL | • | Data de Aplicação *<br>20/01/2022           |   | ASTRAZENECA/OXFORD/FIOCRUZ<br>CORONAVAC<br>JANSSEN<br>PFIZER |
| Sair                                                          | Lote *                    | * | Via de Adminstração *<br>INTRAMUSCULAR - IM | * | Local de Adminstração *                                      |
|                                                               | Vacinador *               | Ŧ |                                             |   |                                                              |
|                                                               |                           |   |                                             |   |                                                              |
|                                                               |                           |   |                                             |   |                                                              |

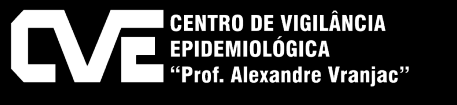

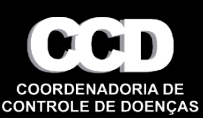

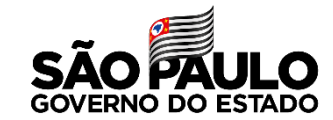

1- Regra no sistema – O sistema apresentará o imunobiológico Pfizer Pediátrica (de 5 a 11 anos)

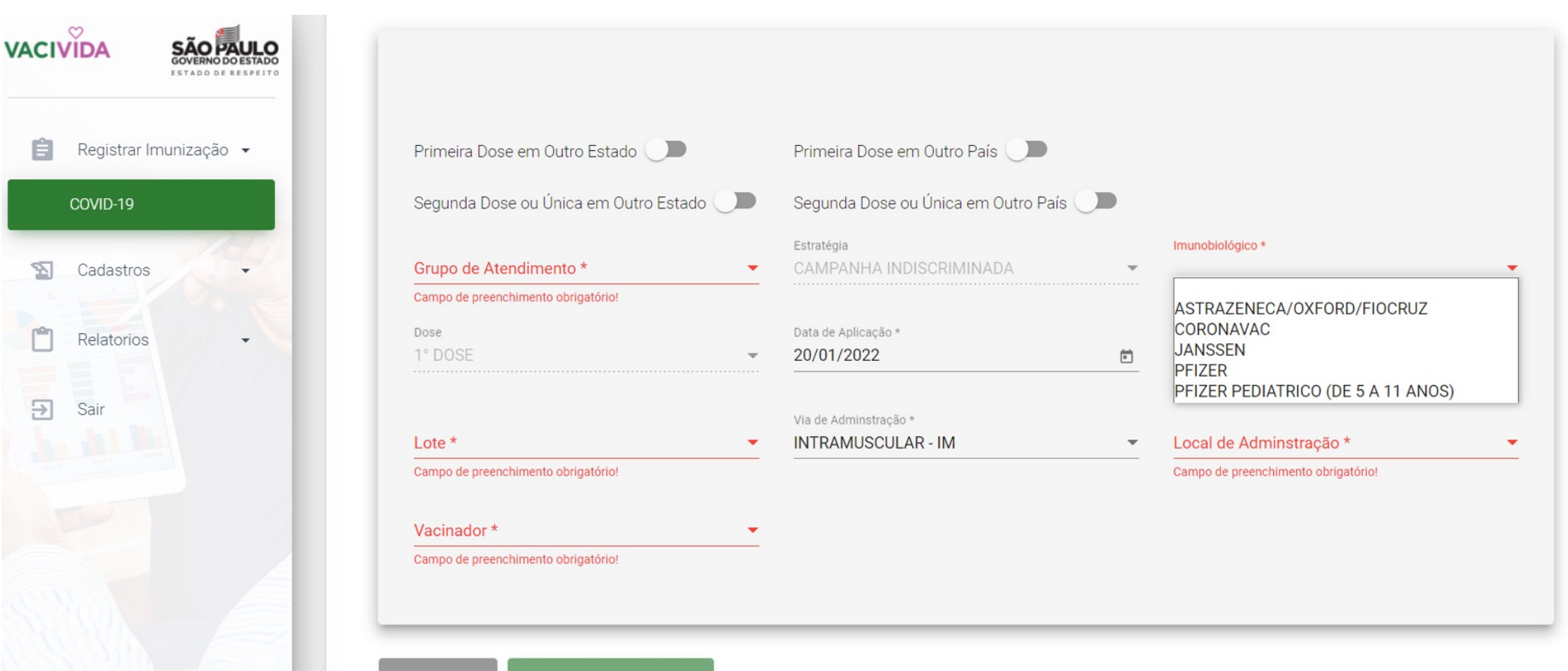

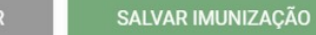

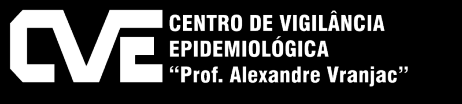

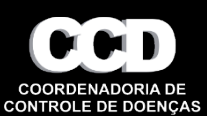

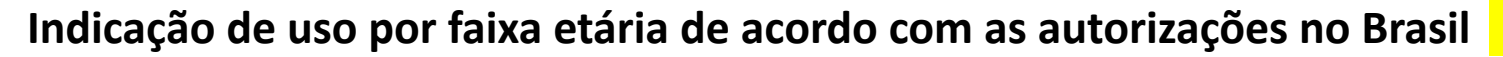

**SALA DE VACINA** 

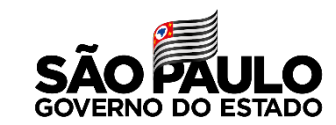

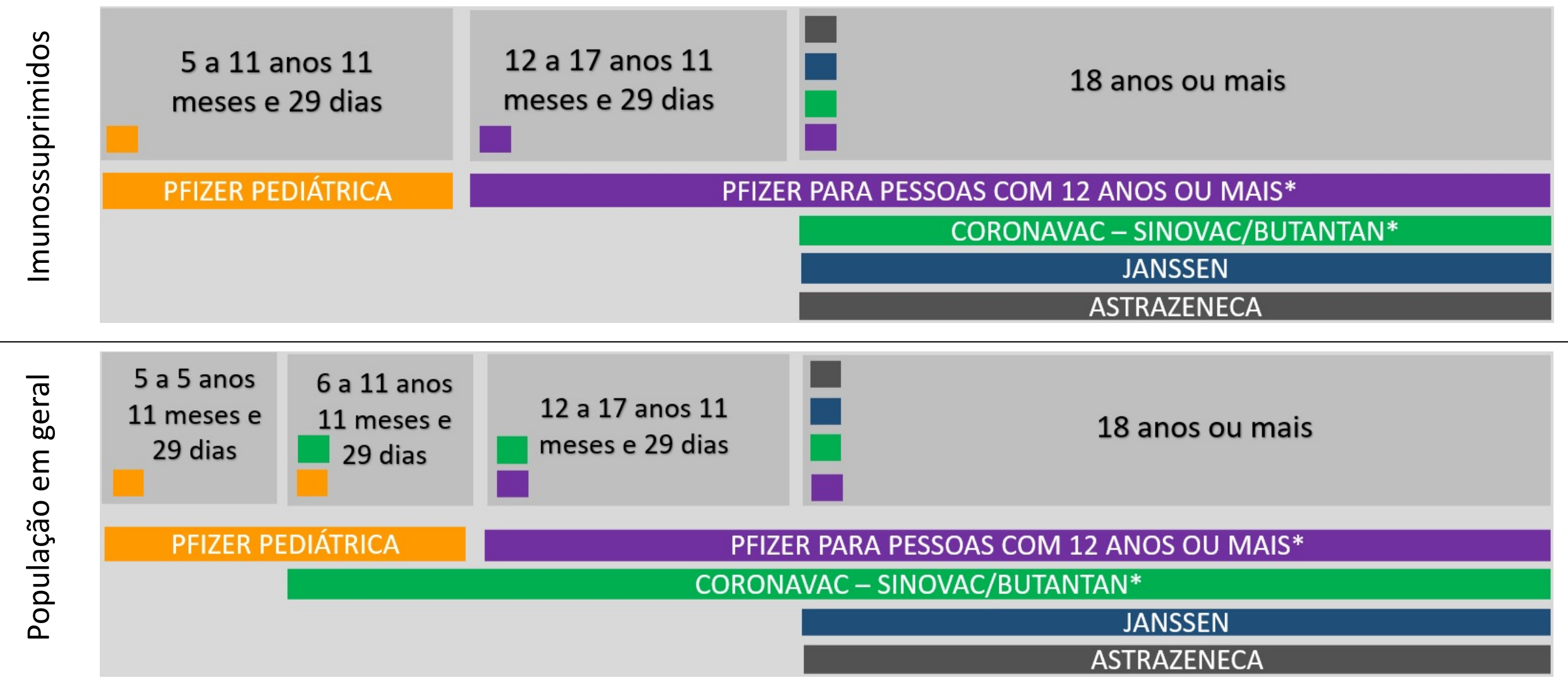

\*Vacinas indicadas para gestantes.

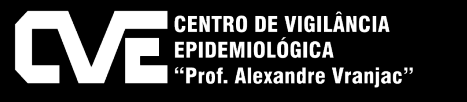

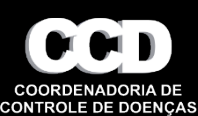

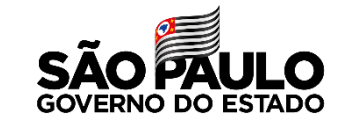

#### Para realizar o registro apenas da D2, deve-se informar a origem da D1 se em outro Estado/País, conforme imagens:

| IVID-19    | Ø                                   |                                        |                                             | •                  |
|------------|-------------------------------------|----------------------------------------|---------------------------------------------|--------------------|
| adastros 👻 | Registrar Paciente                  |                                        | Re                                          | gistrar Imunização |
| lelatorios | 9425802 - HOSPITAL REGIONAL DE      | PIRACICABA                             |                                             |                    |
| air        | Primeira Dose em Outro Estado 🕕     | Primeira Dose em Outro País 🔾          | •                                           |                    |
|            | Grupo de Atendimento *              | Estratégia<br>CAMPANHA INDISCRIMINADA  | <ul> <li>Imunobiológico *</li> </ul>        | •                  |
| -          | Campo de preenchimento obrigatório! |                                        | Campo de preenchimento obrigató             | rio!               |
|            | Dose                                | Data de Aplicação *                    |                                             |                    |
|            | 1° DOSE                             | • 07/07/2021                           | Data de Aprazamento                         | Ē                  |
|            |                                     | Via de Adminstração *                  |                                             |                    |
|            | Lote *                              | <ul> <li>INTRAMUSCULAR - IM</li> </ul> | <ul> <li>Local de Adminstração *</li> </ul> | -                  |
|            | Campo de preenchimento obrigatório! |                                        | Campo de preenchimento obrigato             | rio!               |
|            | Vacinador *                         | •                                      |                                             |                    |
|            | Campo de preenchimento obrigatório! |                                        |                                             |                    |

#### D1 realizada em outro estado

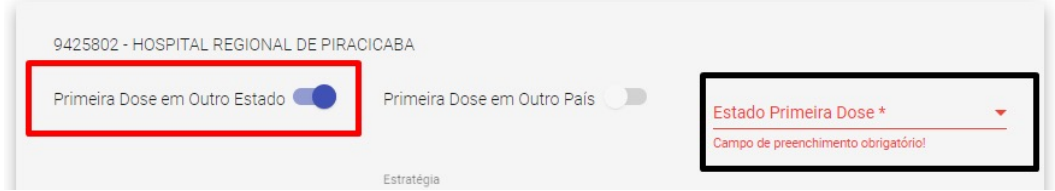

#### D1 realizada em outro país

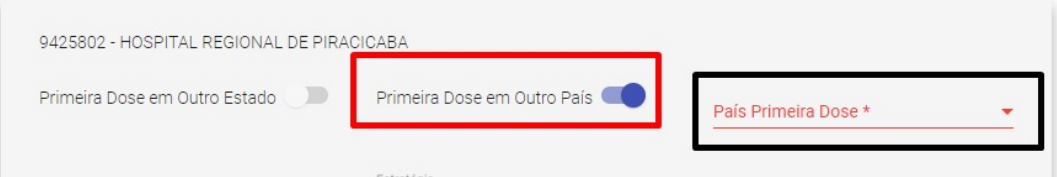

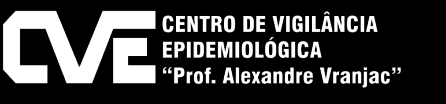

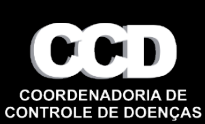

#### Registro de dose adicional

V

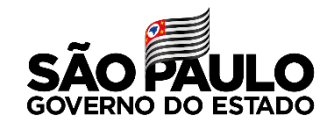

1-Pesquise o paciente – se o mesmo tiver o esquema vacinal completo aparecerá a mensagem na barra vermelha

| IVIDA SAO PAULO<br>GOVERNO DO ESTADO<br>ESTADO DE RESPEITO | Para iniciar a pesquisa, informe uma das opções: CNS , CPF ou NOME.<br>Para buscar por Nome, digitar o nome completo ou as 15 letras iniciais do no |   |
|------------------------------------------------------------|----------------------------------------------------------------------------------------------------|---|
| Registrar Imunização 👻                                     | Paciente com esquema vacinal completo!                                                                                                    |   |
| COVID-19                                                   |                                                                                                    |   |
| Cadastros                                                  | Registrar Paciente                                                                                                    |   |
| Relatorios                                                 |                                                                                                    |   |
| Sair                                                       | CNS ou CPF<br>027.054.438-00                                                                                                    |   |
|                                                            | ou                                                                                                    | ٩ |
|                                                            | Nome                                                                                                    |   |
|                                                            |                                                                                                    |   |
|                                                            | Sem CPF                                                                                                    |   |
|                                                            | CNS & 027.054.438-00                                                                                                    | گ |
|                                                            | Nome Paciente *                                                                                                    |   |

#### 2- Selecione DOSE ADICIONAL (botão azul)

#### Histórico de Imunização do Paciente Vacina Dose Adicional Situação Data Aplicação Data Registro Estabelecimento Município PFIZER 1° DOSE Não Válida 31/03/2021 09/06/2021 HOSPITAL REGIONAL DE PIRACICABA PIRACICABA PIRACICABA PFIZER 2° DOSE Não Válida 25/06/2021 25/06/2021 HOSPITAL REGIONAL DE PIRACICABA PIRACICABA NOVO PACIENTE DOSE ADICIONAL

#### 3- Confirme que deseja registrar a dose adicional

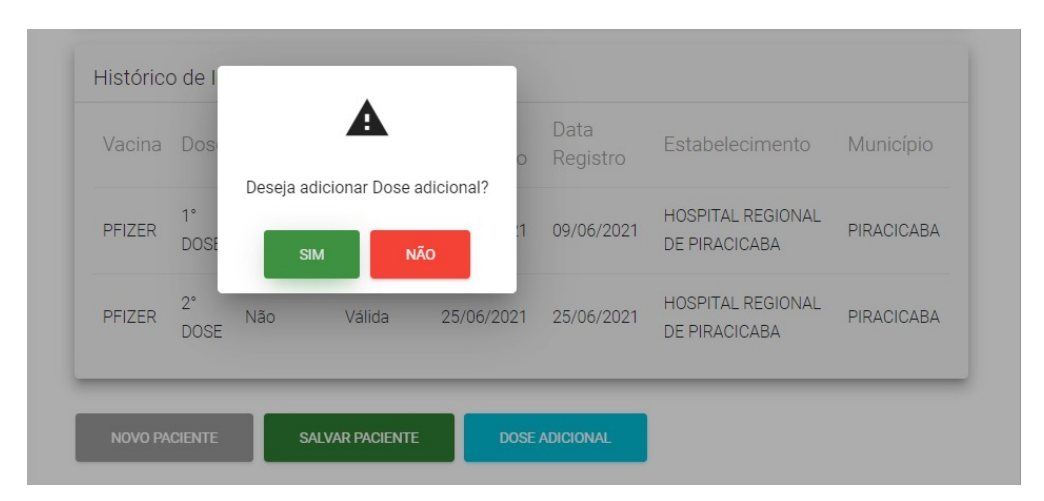

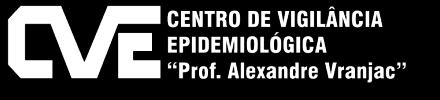

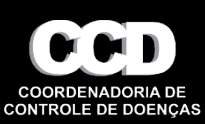

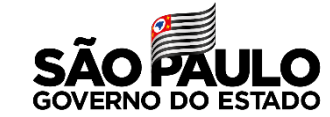

| CNS ou CPF *<br>586.073.332-16 |           | Q.                                  |                          |
|--------------------------------|-----------|-------------------------------------|--------------------------|
| 9425802 - HOSPITAL RE          | EGIONAL E | DE PIRACICABA                       |                          |
| Grupo de Atendimento           |           | Estratégia                          | Imunobiológico           |
| TRABALHADOR DA EDU             | JCACA 🔻   |                                     | CORONAVAC                |
| Deer                           |           |                                     |                          |
| 1° DOSE                        | -         |                                     | 29/03/2021               |
| 1 DOOL                         |           | EM TRANSITO                         |                          |
|                                |           |                                     | Local de Adminstração    |
| Lote                           | -         | EVOLUIU A OBITO                     | VENTROGLUTEO DIREITO -VC |
|                                |           | RECUSA                              |                          |
| Vacinador                      |           | Motivo da Ausencia *                | _                        |
| ALLAN FELIPE LOPES             |           |                                     | -                        |
|                                |           | Campo de preenchimento obrigatório! |                          |

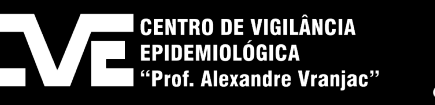

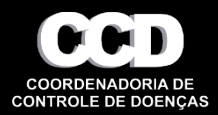

#### Correção do registro da vacina

#### 1-Pesquise o paciente

| ACIVIDA     | SÃO PAULO    |                                                                                                    | UNIDADE DE SAUDE DA FAMILIA SANTA RITA AVENCAS PIRACICABA (M |
|-------------|--------------|----------------------------------------------------------------------------------------------------|--------------------------------------------------------------|
| Registrar   | Imunização 👻 | Registrar - Imunização COVID-19<br>Para iniciar a pesquisa, informe uma das opções: CNS, CPF ou NOME.<br>Para buscar por Nome, digitar o nome completo ou as 15 letras iniciais do | i nome                                                       |
| S Cadastros | 5 <b>.</b>   | Registrar Paciente                                                                                                    | 0                                                            |
| Relatorios  | •            |                                                                                                    |                                                              |
| → Sair      |              | CNS ou CPF<br>735.657.348-25                                                                                                    |                                                              |
|             |              | ou<br>Nome                                                                                                    | ٩                                                            |

#### 2- No botão de ações na selecione editar

| stórico de | Imunizaç | ão do Pacie | nte               |                                    |            |         |
|------------|----------|-------------|-------------------|------------------------------------|------------|---------|
| acina      | Dose     | Situação    | Data<br>Aplicação | Estabelecimento                    | Município  | Ações   |
| ORONAVAC   | 1° DOSE  | Válida      | 09/06/2021        | HOSPITAL REGIONAL DE<br>PIRACICABA | PIRACICABA | AÇÕES - |

3-Tela de edição de registro da vacina, permite:A- alterar vacina, lote e vacinadorB- invalidarC- excluir

| COVIE | 2-19     | Para Iniciar a pesquisa, informe uma da<br>Para buscar por Nome, digitar o nome ( | completo o | u as 15 letras iniciais do nome              |   |                                                  |                   |
|-------|----------|-----------------------------------------------------------------------------------|------------|----------------------------------------------|---|--------------------------------------------------|-------------------|
| Cada  | astros 👻 | 0                                                                                 |            |                                              |   |                                                  | 0                 |
| Usua  | arios 👻  | Registrar Paciente                                                                |            |                                              |   |                                                  | Editar Imunização |
| Rela  | torios 👻 |                                                                                   |            |                                              |   |                                                  |                   |
| Sair  |          | 9425802 - HOSPITAL REGIONAL<br>Primeira Dose em Outro Estado                      | . DE PIRAC | ICABA Primeira Dose em Outro País 🌑          |   |                                                  |                   |
|       |          | Grupo de Atendimento *<br>PESSOA COM DEFICIENCIA                                  | -          | Estratègia<br>CAMPANHA INDISCRIMINADA        | - | Imunobiológico *<br>CORONAVAC                    | *                 |
|       | -        | Dose *<br>1° DOSE                                                                 | *          | Data de Aplicação *<br>09/06/2021            | ē | Data de Aprazamento<br>07/07/2021                | F                 |
|       |          | Lote *<br>210091                                                                  | •          | Vis de Administração *<br>INTRAMUSCULAR - IM | * | Local de Administração *<br>DELTOIDE DIREITO -DD | •                 |
|       |          | Vecinedor *<br>ALEX TADEU FOZ LUCHIARI                                            | *          |                                              |   |                                                  |                   |
|       |          | Vacinação Inválida 🌙 🗩                                                            |            |                                              |   |                                                  |                   |

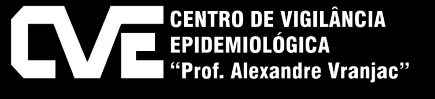

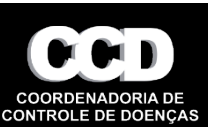

#### **GESTOR MUNICIPAL/GVE**

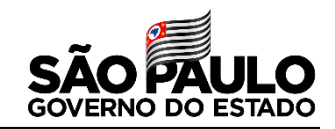

#### **Unir Cadastro**

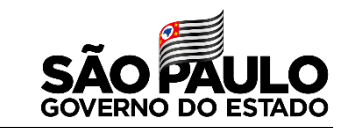

### 1-Pesquise o nome do paciente, verifique que a situação é ativa nos dois cadastros

| VACIVI | )<br>IDA                 |                   |                                            |                                                                        | 💄 UNID/                                                   | ADE DE SAUDE D | A FAMILIA SANTA RITA AV | ENCAS PIRACICABA (MUNICIPI |
|--------|--------------------------|-------------------|--------------------------------------------|------------------------------------------------------------------------|-----------------------------------------------------------|----------------|-------------------------|----------------------------|
|        | Registrar Im<br>COVID-19 | unização 👻        | Registrar<br>Para iniciar a<br>Para buscar | - <b>Imunização C(</b><br>a pesquisa, informe u<br>por Nome, digitar o | DVID-19<br>uma das opções: CNS ,<br>nome completo ou as : | CPF ou NOME    | E.<br>is do nome        |                            |
| 2      | Cadastros                |                   |                                            | N                                                                      |                                                           |                |                         | -0                         |
| *      | Usuarios                 | Resultad          | io Pacientes p                             | or Nome                                                                |                                                           |                |                         | ditar Imunização           |
| Ċ      | Relatorios               | Nome              |                                            | CNS                                                                    | CPF                                                       | Situação       | Dt Nascimento           | 1000                       |
| Ð      | Sair                     | NELSON<br>CARVALI | JORGE<br>HO                                | 703 4032 2743 171                                                      | 3                                                         | Ativo          | 21/07/1965              | ٩                          |
|        |                          | NELSON<br>CARVAL  | JORGE<br>HO                                |                                                                        | 026.916.338-70                                            | Ativo          | 21/07/1975              | -                          |
|        |                          |                   |                                            |                                                                        | Itens por página 5                                        | ▼ 1-2 d        | e 2 < 📏                 |                            |
|        |                          | FECHAR            |                                            |                                                                        |                                                           |                |                         | 1                          |

#### 2- Entre nos cadastros e verifique qual tem apenas uma dose, e exclua a dose, em seguida exclua o cadastro

|                 |                                                  |                            | CPF *                                |            |   |
|-----------------|--------------------------------------------------|----------------------------|--------------------------------------|------------|---|
| r Imunização 👻  | CNS                                              | <u>&amp;</u>               | 026.916.338-70                       |            |   |
|                 | Nome Paciente *                                  |                            |                                      |            |   |
|                 | NELSON JORGE CARVALHO                            |                            |                                      |            |   |
| 05 <del>*</del> | Nome da Mãe *                                    |                            |                                      |            |   |
|                 | ISABELA MARIAH                                   |                            |                                      |            | - |
| •               |                                                  |                            |                                      |            |   |
| 5 -             | Nome Social                                      |                            |                                      |            | 2 |
| 14              |                                                  |                            | -                                    |            |   |
|                 | 21/07/1975                                       | ē                          | Masculino                            |            |   |
|                 | Telefons *<br>(11) 1 1111-1111                   | Deseja excluir o Paciente? | Gestante                             | Puérpera 🔊 |   |
|                 | Pais Residência *<br>BRASIL                      | SIM                        | Município Residência *<br>PIRACICABA |            |   |
|                 |                                                  |                            |                                      |            |   |
|                 | Zona * Logradouro *<br>Urbana <b>*</b> RUA RADIA | ALISTA                     |                                      | * 729      |   |
|                 | Balan t                                          |                            |                                      |            |   |
|                 | CENTRO                                           |                            | Complemento                          |            |   |
|                 |                                                  |                            |                                      |            |   |
|                 | E-mail                                           |                            |                                      |            |   |
|                 |                                                  |                            |                                      |            |   |
|                 |                                                  |                            |                                      |            |   |
|                 |                                                  |                            |                                      |            |   |

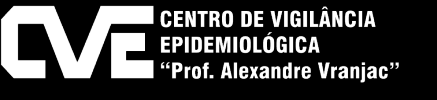

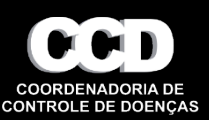

#### **Unir Cadastro**

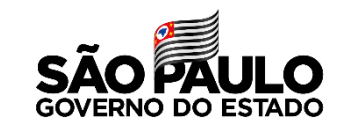

3- O cadastro que foi excluído ficará como a situação inativo, entre no registro ativo e insira o dado necessário CPF ou CNS

| r - Imunização COVI                                                                                        | D-19                                         |                                        |                              |                                           |
|----------------------------------------------------------------------------------------------------|----------------------------------------------|----------------------------------------|------------------------------|-------------------------------------------|
|                                                                                                    | das opções: CNS , CF<br>ne completo ou as 15 | PF ou NOME.<br>letras iniciais do nome |                              |                                           |
|                                                                                                    |                                              |                                        |                              |                                           |
| r Paciente                                                                                                 |                                              |                                        |                              |                                           |
|                                                                                                    |                                              |                                        |                              |                                           |
|                                                                                                    |                                              |                                        |                              |                                           |
| _                                                                                                    | _                                            |                                        | _                            |                                           |
| Resultado Pacient                                                                                          | es por Nome                                  |                                        |                              |                                           |
| Resultado Pacient                                                                                          | es por Nome                                  |                                        |                              |                                           |
| Resultado Pacient                                                                                          | es por Nome                                  | CPF                                    | Situação                     | Dt Nascimento                             |
| Resultado Pacient                                                                                          | es por Nome<br>CNS<br>703 4032 2743          | CPF<br>1713                            | Situação<br>Ativo            | Dt Nascimento<br>21/07/1965               |
| Resultado Pacient Nome NeLSON JORGE CARVALHO NELSON JORGE CARVALHO                                         | cns<br>703 4032 2743                         | CPF<br>1713<br>026.916.338-70          | Situação<br>Ativo<br>Inativo | Dt Nascimento<br>21/07/1965<br>21/07/1975 |
| Resultado Pacient         Nome         NELSON JORGE         CARVALHO         NELSON JORGE         CARVALHO | es por Nome<br>CNS<br>703 4032 2743          | CPF<br>1713<br>026.916.338-70          | Situação<br>Ativo<br>Inativo | Dt Nascimento<br>21/07/1965<br>21/07/1975 |

#### 4- O cadastro ativo ficará com os dados completos.

| Paciente                                                     |                           |                                         |                              |                                           |  |
|--------------------------------------------------------------|---------------------------|-----------------------------------------|------------------------------|-------------------------------------------|--|
|                                                              |                           |                                         |                              |                                           |  |
|                                                              |                           |                                         |                              |                                           |  |
| Resultado Pacient                                            | tes por Nome              |                                         |                              |                                           |  |
|                                                              |                           |                                         |                              |                                           |  |
|                                                              |                           |                                         |                              |                                           |  |
| Nome                                                         | CNS                       | CPF                                     | Situação                     | Dt Nascimento                             |  |
| Nome<br>NELSON JORGE<br>CARVALHO                             | CNS<br>703 4032 2743 1713 | CPF<br>026.916.338-70                   | Situação<br>Ativo            | Dt Nascimento<br>21/07/1965               |  |
| Nome<br>NELSON JORGE<br>CARVALHO<br>NELSON JORGE<br>CARVALHO | CNS<br>703 4032 2743 1713 | CPF<br>026.916.338-70<br>026.916.338-70 | Situação<br>Ativo<br>Inativo | Dt Nascimento<br>21/07/1965<br>21/07/1975 |  |

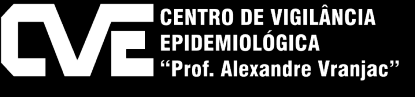

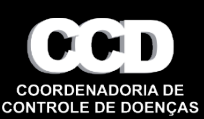

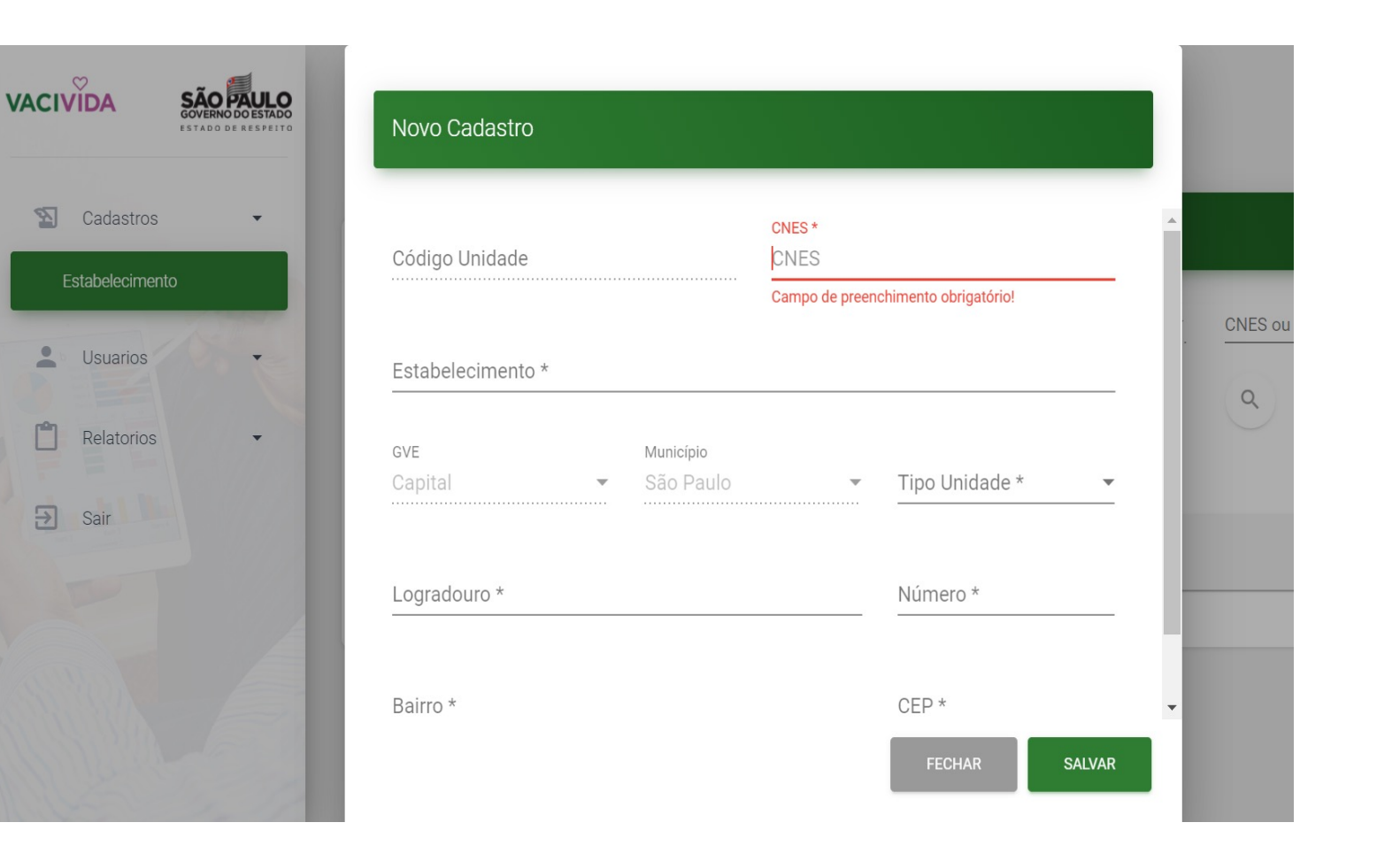

1-A senha de primeiro acesso do estabelecimento criado será o número do CNES

2- Após primeiro acesso a senha deverá ser trocada

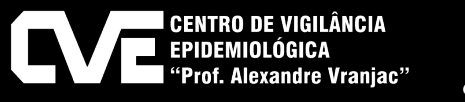

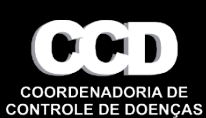

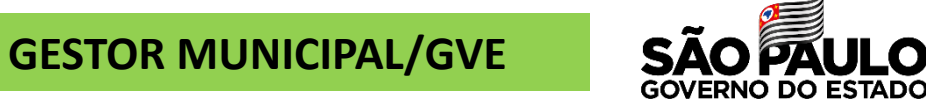

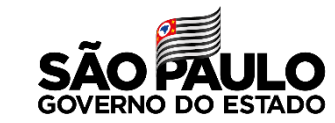

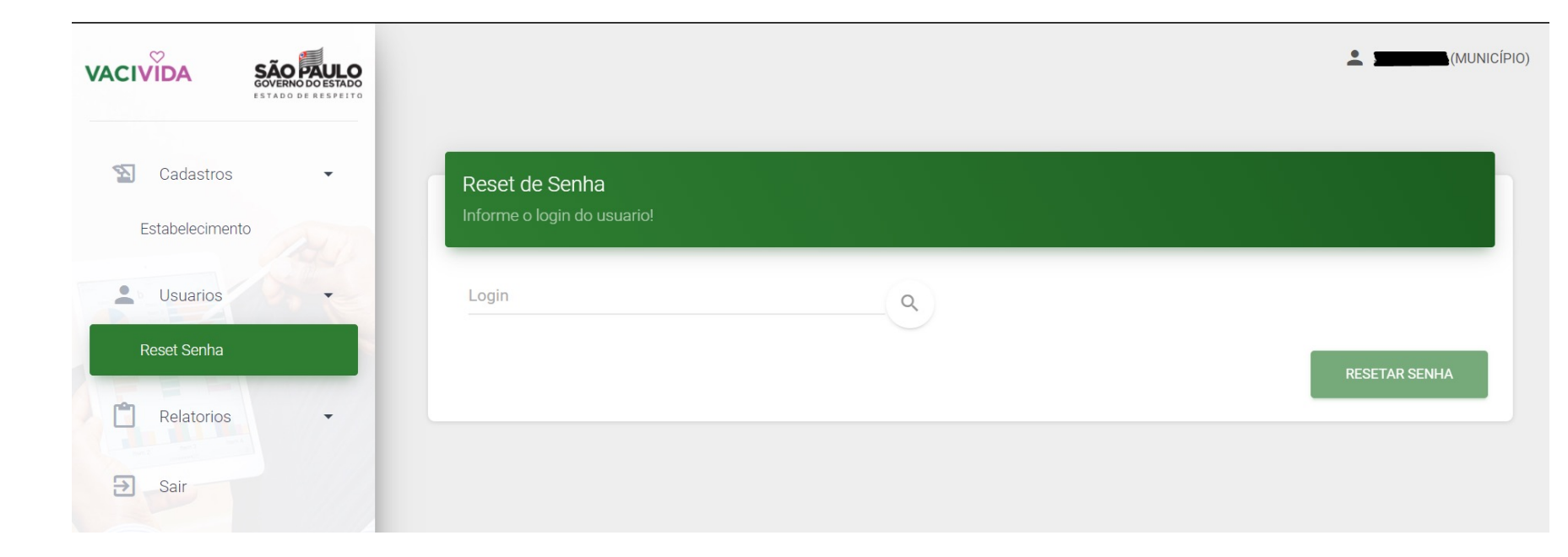

1-Inserir o login da sala de vacina.

2- Aparecerá em uma nova janela a senha temporária que deve ser alterada após o novo acesso.

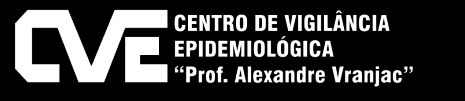

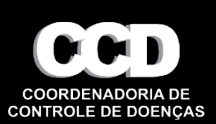

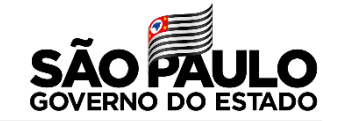

# Exclusivo para usuários do sistema (sala de vacina, gestor municipal e GVE) <u>suporte-vacivida@sp.gov.br</u> 0800 722 8900 opção 3

## ou 11 2899 1577 opção 3

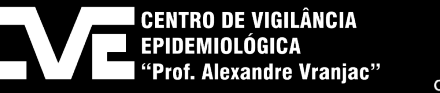

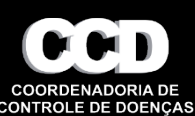

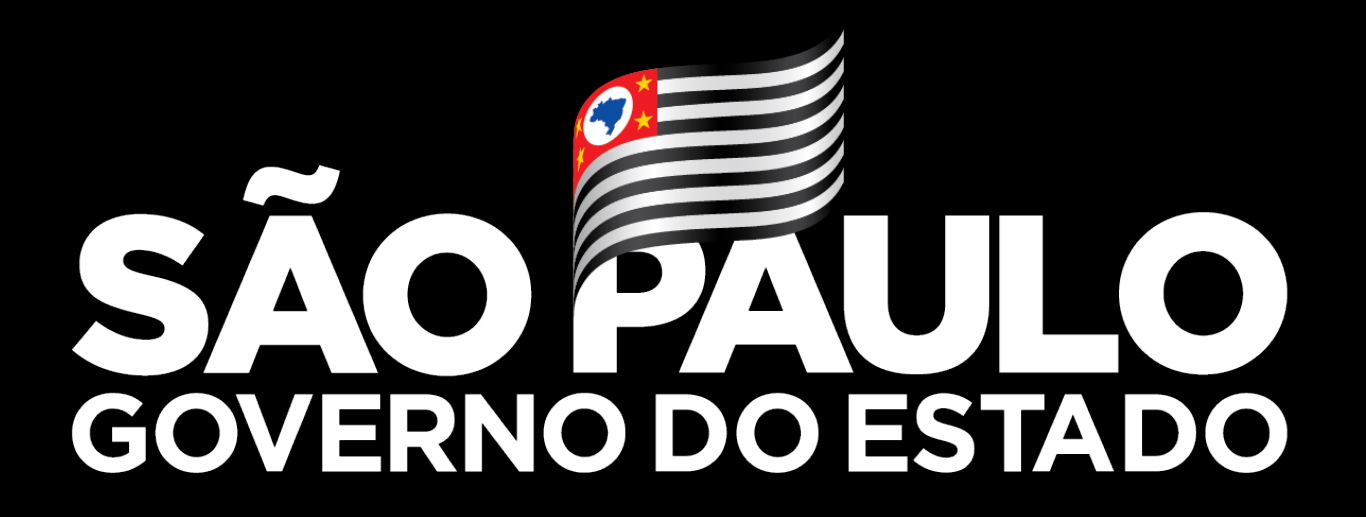

Secretaria da Saúde

Obrigada 13/07/2021